## Please go to https://swimwales.justgo.com/Account.mvc/SignIn

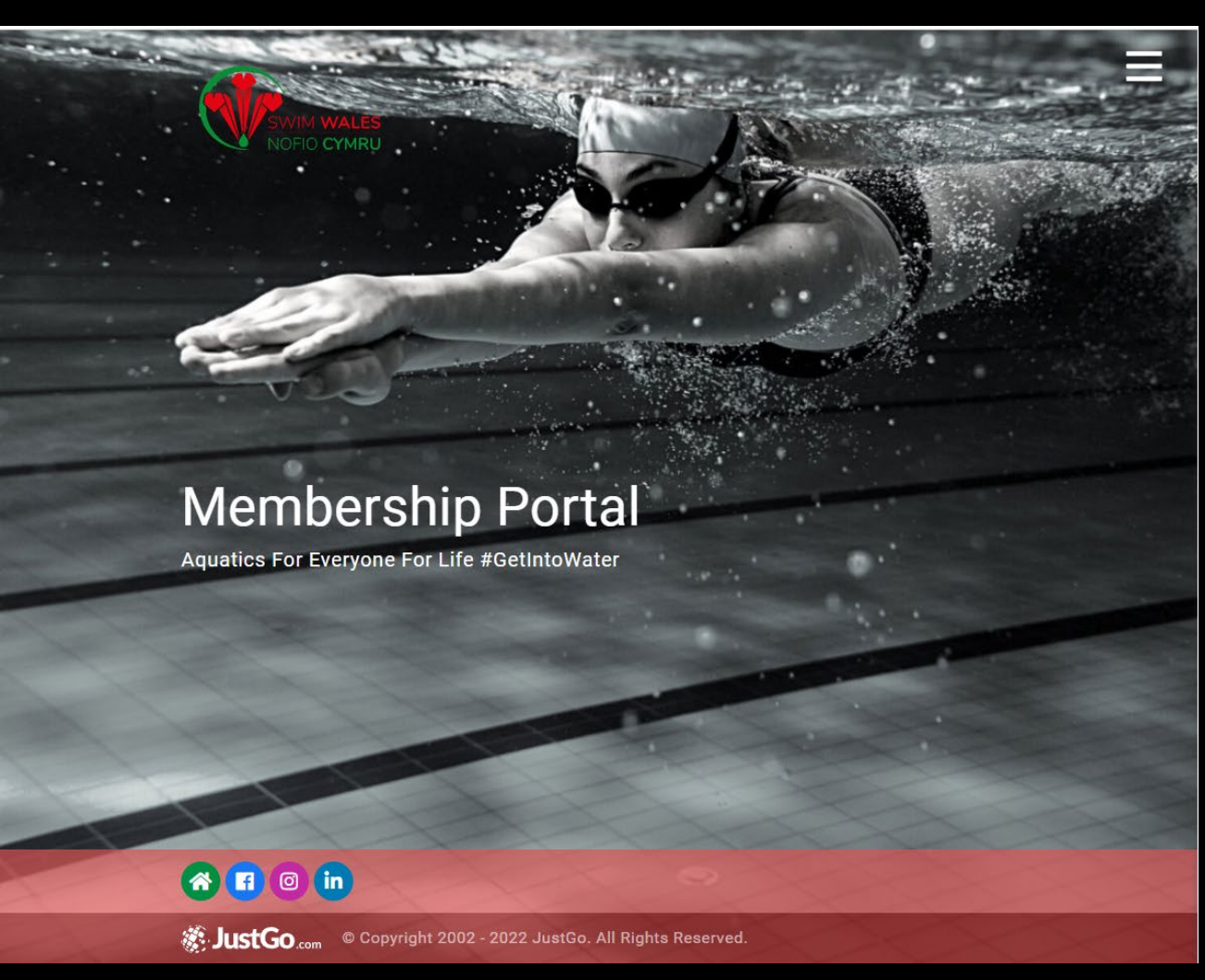

N.B. These registrations are in addition to the Swim Portal not instead of it.

Index:

Page 2-12: Signing up For Just Go account.

Page 13: Logging into Just Go. Page 14: Selecting between Registering for Swim Wales annual membership and Just Go club membership.

Page 15-17: Registering for Swim Wales annual membership. Page 18-20: Registering for Just Go club membership. Pages 21-23: filling in final details (This is part of the registration for both Swim Wales annual membership and Just Go club membership).

Please ensure that you register for both Swim Wales annual member ship and Just Go club membership.

## Membership Portal

Aquatics For Everyone For Life #GetIntoWater

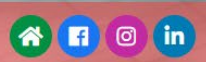

JustGo.com © Copyright 2002 - 2022 JustGo. All Rights Reserved.

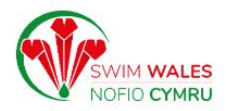

| Log In <ul> <li>Keep me signed in</li> <li>Forgot Password?</li> </ul> | Forgot   |                             |
|------------------------------------------------------------------------|----------|-----------------------------|
| Log In                                                                 | C Keep   | me signed in<br>t Password? |
|                                                                        |          | og In                       |
| Password 💮                                                             | Password | $\bigcirc$                  |
| Username                                                               | Username |                             |

If you are having problems logging in or need further help please contact Swim Wales at swimwales-membership@swimming.org.

۲

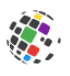

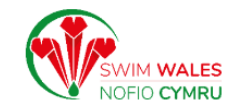

## Sign Up

| olgii op       |         |      |    |
|----------------|---------|------|----|
| First Name     | Last    | Name |    |
|                |         |      |    |
| Email Address  |         |      |    |
| Contact Number |         |      |    |
|                |         |      |    |
| Date of Birth  |         |      |    |
| Day 🗘          | Month 4 | Year | \$ |
| Gender         |         |      |    |
| 🔾 Male 🗌 Fema  | le      |      |    |
| Username       |         |      |    |
|                |         |      |    |
| Password       |         |      |    |
|                |         |      | 8  |
|                |         |      |    |

## Address

Address Line 1

# Fill in details and scroll down.

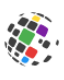

## Address

Address Line 1

|             | a        | ln. |
|-------------|----------|-----|
| $_{\rm LO}$ | <b>u</b> |     |
|             | 9        |     |

## Address Line 2 (optional)

| Town      | County         |    |
|-----------|----------------|----|
|           | Select County  | \$ |
| Post Code | Country        |    |
|           | United Kingdom | \$ |
|           |                |    |

### Title (optional)

|  |  | \$ |
|--|--|----|
|  |  |    |

Are you fluent in the Welsh language?

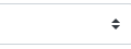

## **Emergency Contact**

Please provide us with your emergency contact details

| First name     | Last name       |    |
|----------------|-----------------|----|
|                |                 |    |
| Email address  |                 |    |
| Contact number | Relationship    |    |
|                | Select Relation | \$ |

# Fill in details and scroll down.

| , |
|---|
|   |

| If you have been a club |  |
|-------------------------|--|
| member previously       |  |
| select: Yes and a new   |  |
| field will open up      |  |

| Have you ever been registered to Swim Wales, Swim<br>England or Scottish Swimming as a member previousl<br>Pl asseselect you country of representation<br>Are you part of a Swim Wales affiliated club?<br>No  Consider yourself to be disabled people. Do you consider yourself to be disabled?<br>Do you have any special needs, medical conditions or require any accommodations?<br>Consider yourself to be disabled people. | Have you ever been registered to Swim Wales, Swim<br>England or Scottish Swimming as a member previousl<br>Plase select you country of representation<br>Are you part of a Swim Wales affiliated club?<br>No<br>The Equality Act 2010 protects disabled people. Do you<br>consider yourself to be disabled?<br>Do you have any special needs, medical conditions or<br>require any accommodations?<br>By clicking on Sign Up you agree to JustGo's<br>Terms and Conditions of Use<br>To learn more about how JustGo protects your<br>personal data please also read our<br>Privacy Policy                                                                                                    |
|----------------------------------------------------------------------------------------------------|----------------------------------------------------------------------------------------------------|
| Prase select you country of representation Are you part of a Swim Wales affiliated club? No • The Equality Act 2010 protects disabled people. Do you consider yourself to be disabled? Do you have any special needs, medical conditions or require any accommodations? •                                                                                                    | Plase select you country of representation Plase select you country of representation Are you part of a Swim Wales affiliated club? No The Equality Act 2010 protects disabled people. Do you consider yourself to be disabled? Do you have any special needs, medical conditions or require any accommodations? Image: Image: I |
| Prase select you country of representation  Are you part of a Swim Wales affiliated club?  No  The Equality Act 2010 protects disabled people. Do you consider yourself to be disabled?  Do you have any special needs, medical conditions or require any accommodations?                                                                                                    | Provide the select you country of representation  Are you part of a Swim Wales affiliated club?  No  The Equality Act 2010 protects disabled people. Do you consider yourself to be disabled?  Do you have any special needs, medical conditions or require any accommodations?  By clicking on Sign Up you agree to JustGo's Terms and Conditions of Use  To learn more about how JustGo protects your personal data please also read our Privacy Policy                                                                                                    |
| Are you part of a Swim Wales affiliated club?          No       •         The Equality Act 2010 protects disabled people. Do you consider yourself to be disabled?         ①       •         Do you have any special needs, medical conditions or require any accommodations?         •                                                                                                    | Are you part of a Swim Wales affiliated club?          No       \$         The Equality Act 2010 protects disabled people. Do you consider yourself to be disabled?       \$         Do you have any special needs, medical conditions or require any accommodations?       \$         By clicking on Sign Up you agree to JustGo's Terms and Conditions of Use       To learn more about how JustGo protects your personal data please also read our Privacy Policy                                                                                                    |
| No   The Equality Act 2010 protects disabled people. Do you consider yourself to be disabled?  Do you have any special needs, medical conditions or require any accommodations?                                                                                                    | No + The Equality Act 2010 protects disabled people. Do you consider yourself to be disabled? To you have any special needs, medical conditions or require any accommodations?  By clicking on Sign Up you agree to JustGo's Terms and Conditions of Use To learn more about how JustGo protects your personal data please also read our Privacy Policy                                                                                                    |
| The Equality Act 2010 protects disabled people. Do you consider yourself to be disabled?                                                                                                    | The Equality Act 2010 protects disabled people. Do you consider yourself to be disabled?                                                                                                    |
| Do you have any special needs, medical conditions or require any accommodations?                                                                                                    | Do you have any special needs, medical conditions or require any accommodations?                                                                                                    |
| ÷                                                                                                    | <ul> <li>By clicking on Sign Up you agree to JustGo's<br/>Terms and Conditions of Use</li> <li>To learn more about how JustGo protects your<br/>personal data please also read our<br/>Privacy Policy</li> </ul>                                                                                                    |
|                                                                                                    | By clicking on Sign Up you agree to JustGo's<br>Terms and Conditions of Use<br>To learn more about how JustGo protects your<br>personal data please also read our<br>Privacy Policy                                                                                                    |

Relationship

Log In

Contact number

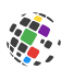

Log In

## **Emergency Contact**

Please provide us with your emergency contact details

| First name     | Last name         |
|----------------|-------------------|
|                |                   |
| Email address  |                   |
|                |                   |
| Contact number | Relationship      |
|                | Select Relation 🗘 |
|                |                   |

Have you ever been registered to Swim Wales, Swim England or Scottish Swimming as a member previously

Yes

Please provide your membership no:

ŧ

If you do not know your membership number, please click here

ŧ

Please select you country of representation

Are you part of a Swim Wales affiliated club?

ŧ

No

The Equality Act 2010 protects disabled people. Do you

Selecting: Yes opens this field for your membership number

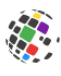

If you do not know your membership number, please click here

Please select you country of representation

Wales

#### Eligibility Criteria for Welsh membership/ representation

A Member shall be eligible for selection to represent Wales:

- 1. if he or she was born in Wales; or
- 2. if his or her parent or a grandparent was born in Wales; or

ŧ

- if he or she has been continuously resident in Wales for more than 12 months if aged 16 or under - or 36 months or over if aged over 16; and
- (Subject to the next two clauses e) and f) he or she has not represented another country in the sport of swimming as defined.
- 5. Subject to the next clause
- 6. After having represented one Commonwealth Country at the Commonwealth Games, a competitor may not represent another Commonwealth Country unless he or she receives the approval of FINA, the relevant IF and the Affiliated CGAs of the two Commonwealth Countries concerned. Applications under this article must be submitted to the Directors at least 12 months prior to the commencement of the Games. The IF is the International Sports Federation of the country in question. The CGA is the Commonwealth Games Association of the country in question.

Are you part of a Swim Wales affiliated club?

Inputting your country of representation opens the eligibility criteria for that country e.g. Wales

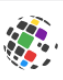

Select: Yes as you will be a member of City of Newport Swimming & Water Polo Club.

- 5. Subject to the next clause
- 6. After having represented one Commonwealth Country at the Commonwealth Games, a competitor may not represent another Commonwealth Country unless he or she receives the approval of FINA, the relevant IF and the Affiliated CGAs of the two Commonwealth Countries concerned. Applications under this article must be submitted to the Directors at least 12 months prior to the commencement of the Games. The IF is the International Sports Federation of the country in question. The CGA is the Commonwealth Games Association of the country in question.

Are you part of a Swim Wales affiliated club?

\$

## Yes

#### Choose a club

Choose a club to add

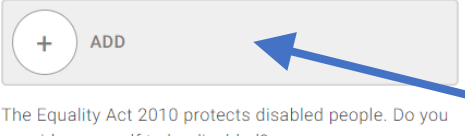

consider yourself to be disabled?

Do you have any special needs, medical conditions or require any accommodations?

\$

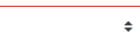

Select: Add and a new window will open up containing a list of all clubs.

By clicking on Sign Up you agree to JustGo's

|--|

You can either type in: City of Newport Swimming & Water Polo Club or scroll down for it.

she has not represented another country in the sport of swimming as defined. 5. Subject to the next clause 6. After having represented one Commonwealth Country at the Commonwealth Games, a competitor may not represent another Commonwealth Country unless he or she receive the approval of FINA, the relevant IF and the Affiliated CGAs of the two Commonwealth Countries concerned. Applications under this article must be submitted to the Directors at leas 12 months prior to the commencement of the Games. The IF is the International Sports Federation of the country in question. The CGA is the Commonwealth Games Association of the country in question.

Are you part of a Swim Wales affiliated club?

Yes

Choose a club

Choose a club to add

(+) ADD

The Equality Act 2010 protects disabled people. Do you consider yourself to be disabled?

(+) ADD

Do you have any special needs, medical conditions or require any accommodations?

(\*) Br

By clicking on Sign Up you agree to JustGo's

#### × Select a club

| Q        | Type here to search                                  |   |
|----------|------------------------------------------------------|---|
|          | Aberavon Swimming Club (Port Talbot)                 | 0 |
|          | Aberdare Comets Diving Club (Aberdare)               | 0 |
| 8        | Abergavenny Swimming Club (Abergavenny)              | Ø |
| Books    | Abertillery Piranhas SC (Abertillery)                | 0 |
| <b>*</b> | Aberystwyth and district swimming club (Aberystwyth) | 0 |
|          | Amman Valley (Ammanford)                             | 0 |
|          | Arfon Swimming                                       | 0 |
|          | Bangor Diving Club                                   | 0 |
| -        | Barry ASC (Barry)                                    | 0 |
| 6        | Brecon & District Swimming (Brecon)                  | 0 |
| ß        | Bridgend County Swim Squad (Tondu)                   | Ø |
|          | Bridgend Swim Club (Tondu)                           | Ø |
|          |                                                      |   |

|    |                               | sport of swimming as defined.<br>5. Subject to the next clause                                                                                                    | × Select a club                                                   | ✓ Done      |
|----|-------------------------------|----------------------------------------------------------------------------------------------------|-------------------------------------------------------------------|-------------|
| •• |                               | 6. After having represented one Commonwealth<br>Country at the Commonwealth Games, a<br>competitor may not represent another<br>Commonwealth Country unless he or she receive | C Type here to search                                             |             |
|    | Once you have our club on the | the approval of FINA, the relevant IF and the<br>Affiliated CGAs of the two Commonwealth<br>Countries concerned. Applications under this                                      | Carmarthenshire Masters SC (Carmarthen)                           | Ø           |
|    | screen select the tick button | article must be submitted to the Directors at leas<br>12 months prior to the commencement of the                                                                              | 😂 Celtic Dolphins (Pontardawe)                                    | Ø           |
|    | next to it                    | Coderation of the country in question. The CGA is<br>the Commonwe, <sup>1th</sup> Games Association of the                                                                    | Chepstow & District SC (Chepstow)                                 | Ø           |
|    |                               | country in question.<br>Are you part of a Swim Wales affiliated club?                                                                                                    | Chirk Dragons (Chirk)                                             | 9           |
|    |                               | Yes 🗢                                                                                                    | City of Cardiff (Cardiff)                                         | Ø           |
|    |                               | Choose a club<br>Choose a club to add                                                                                                    | 🕳 City Of Newport Swimming & Water Polo Club (1889) (Newport) 🛛 🗹 | iev-vetails |
|    |                               | + ADD                                                                                                    | 👺 City of Swansea Aquatics Club (Swansea)                         | Ø           |
|    |                               | The Equality Act 2010 protects disabled people. Do you<br>consider yourself to be disabled?                                                                                   | Clwb Nofio Bangor Swim Club (Bangor)                              | Ø           |
|    |                               | ¢                                                                                                    | 🖉 Clwb Nofio Caernarfon (Caernarfon)                              | Ø           |
|    |                               | Do you have any special needs, medical conditions or require any accommodations?                                                                                              | 🝘 Clwb Nofio P.B.P. (Porthmadog)                                  | Ø           |
|    |                               | <b>÷</b>                                                                                                    | 🛞 Clwb Nofio Ynys Môn   Isle of Anglesey Swimming Club (Holyhead) | Ø           |
|    |                               | By clicking on Sign Up you agree to JustGo's                                                                                                    |                                                                   |             |

|               |                  | sport of swimming as defined.<br>5. Subject to the next clause                                                                                   | × Select a club                                                 | ✓ Done   | e |
|---------------|------------------|----------------------------------------------------------------------------------------------------|-----------------------------------------------------------------|----------|---|
|               |                  | 6. After having represented one Commonwealth<br>Country at the Commonwealth Games, a<br>competitor may not represent accure                      | Contraction Carmarthen (Carmarthen)                             | ~        | , |
|               | Then click: Done | Compositive and Country unless he or she receive<br>the approval of FINA, the relevant IF and the<br>Affiliated CGAs of the two Commonwealth     | Carmarthenshire Masters SC (Carmarthen)                         | 0        |   |
|               |                  | Countries concerned. Applications under this<br>article must be submitted to the Directors at leas<br>12 months prior to the commencement of the | Seltic Dolphins (Pontardawe)                                    | 0        |   |
|               |                  | Games. The IF is the International Sports<br>Federation of the country in question. The CGA is<br>the Commonwealth Games Association of the      | Chepstow & District SC (Chepstow)                               | O        |   |
|               |                  | country in question.<br>Are you part of a Swim Wales affiliated club?                                                                            | Chirk Dragons (Chirk)                                           | Ø        |   |
|               |                  | Yes +                                                                                                    | City of Cardiff (Cardiff)                                       | 0        |   |
|               |                  | Choose a club to add                                                                                                    | City Of Newport Swimming & Water Polo Club (1889) (Newport)     | etails 🗸 |   |
|               |                  | + ADD                                                                                                    | ity of Swansea Aquatics Club (Swansea)                          | 0        |   |
|               |                  | The Equality Act 2010 protects disabled people. Do you consider yourself to be disabled?                                                         | Club Nofio Bangor Swim Club (Bangor)                            | 0        |   |
|               |                  | Do you have any special needs, medical conditions or                                                                                             | Clwb Nofio P.B.P. (Porthmadog)                                  | 0        |   |
|               |                  | require any accommodations?                                                                                                    | Clwb Nofio Ynys Môn   Isle of Anglesey Swimming Club (Holyhead) | 0        |   |
| scieturoid(0) |                  | By clicking on Sign Up you agree to JustGo's                                                                                                    |                                                                 |          |   |

ġ

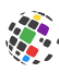

## the Commonwealth Games Association of the country in question.

Are you part of a Swim Wales affiliated club?

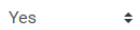

## Choose a club

Choose a club to add

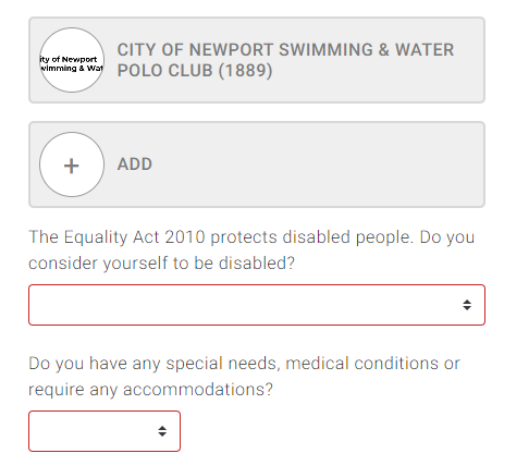

By clicking on Sign Up you agree to JustGo's Terms and Conditions of Use

To learn more about how JustGo protects your personal data please also read our Privacy Policy Finish filling in your details and click: Sign Up.

Sign Up

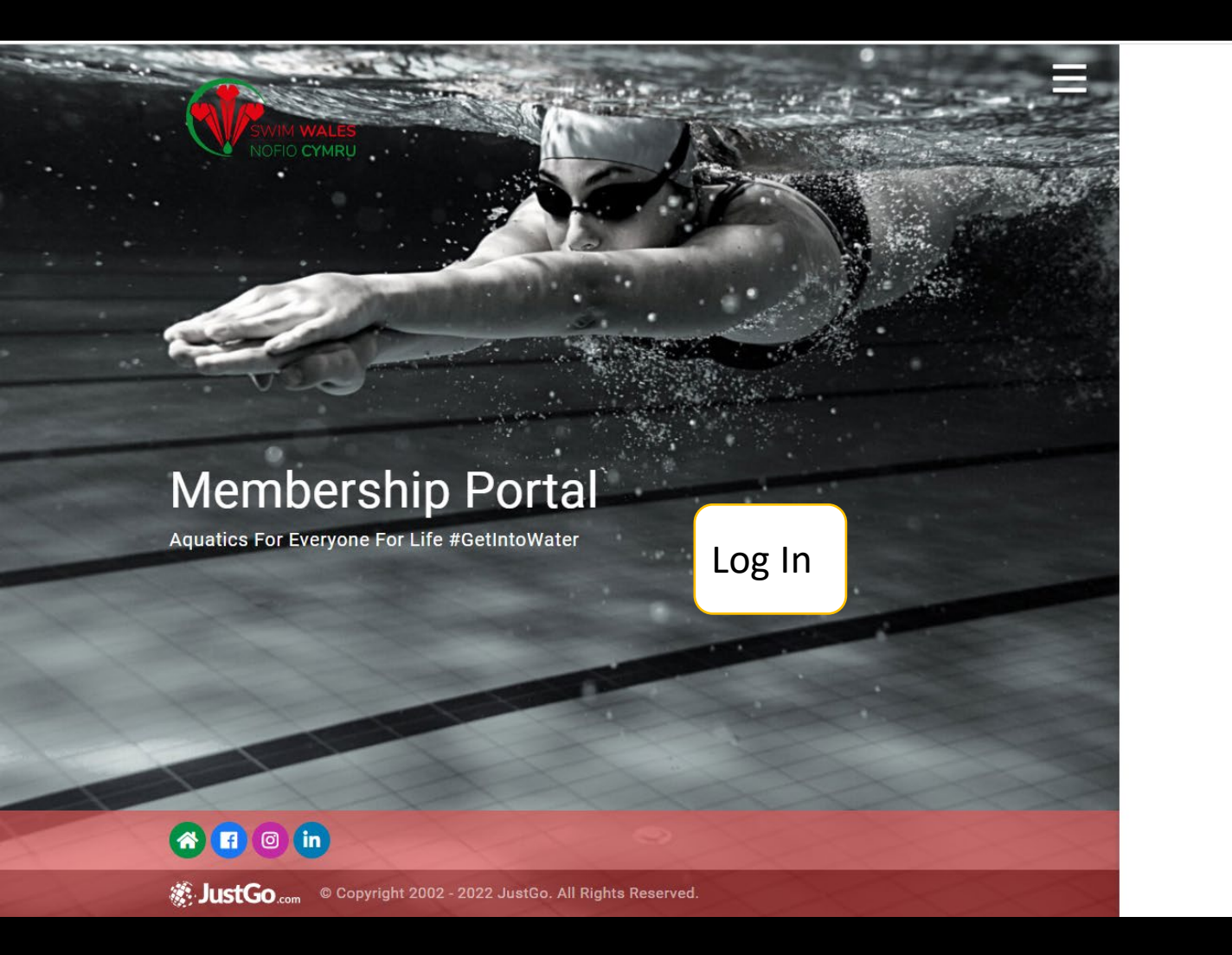

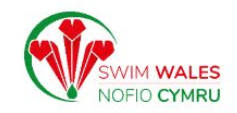

| Log In                |            |
|-----------------------|------------|
| Username              | (3)        |
| Password              | $\bigcirc$ |
| Log In                |            |
| C Keep me signed in   |            |
| Forgot Password?      |            |
| New Member?           |            |
| Join Swim Wales today |            |
| Sign Un               |            |

If you are having problems logging in or need further help please contact Swim Wales at swimwales-membership@swimming.org.

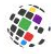

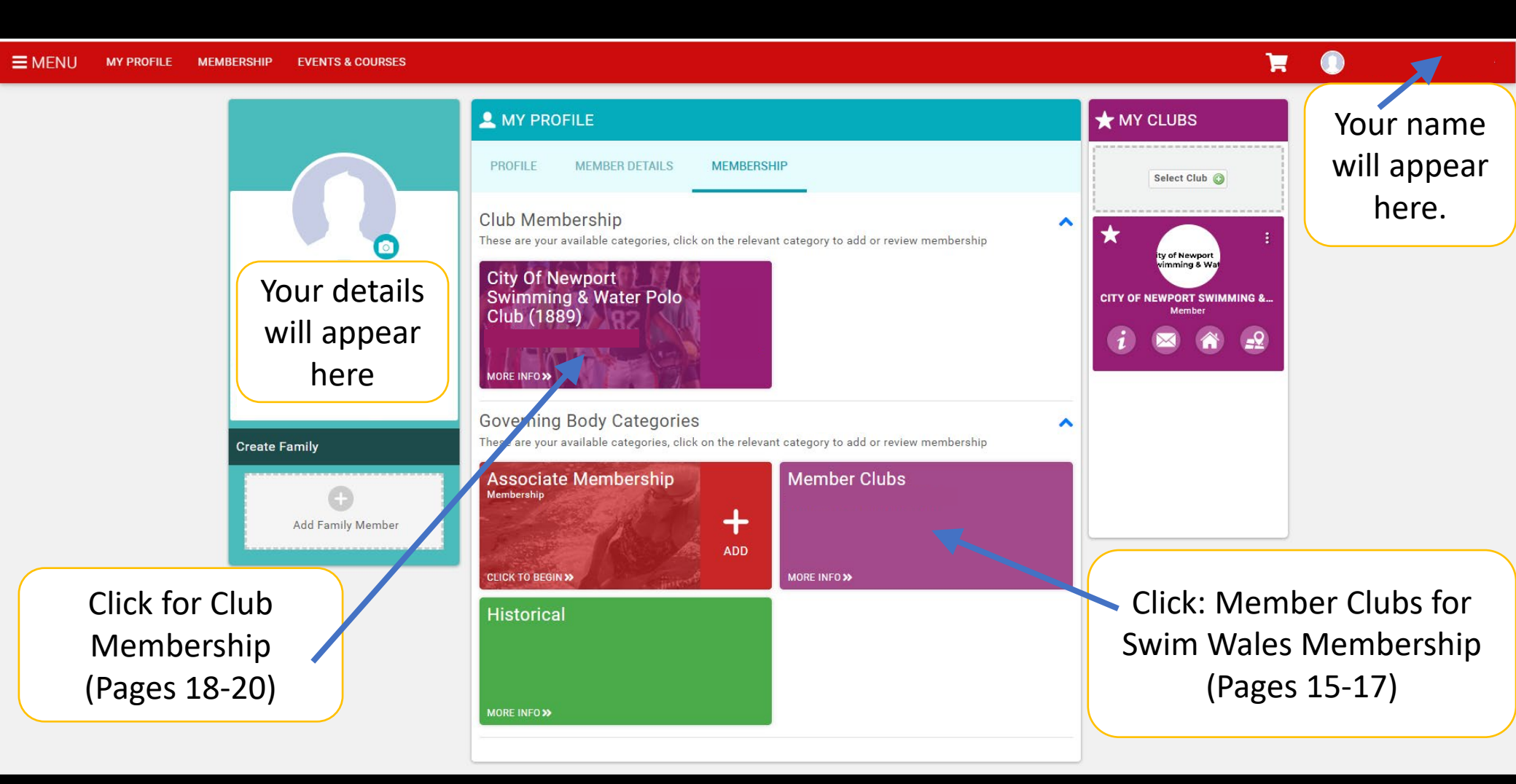

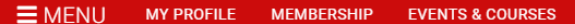

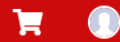

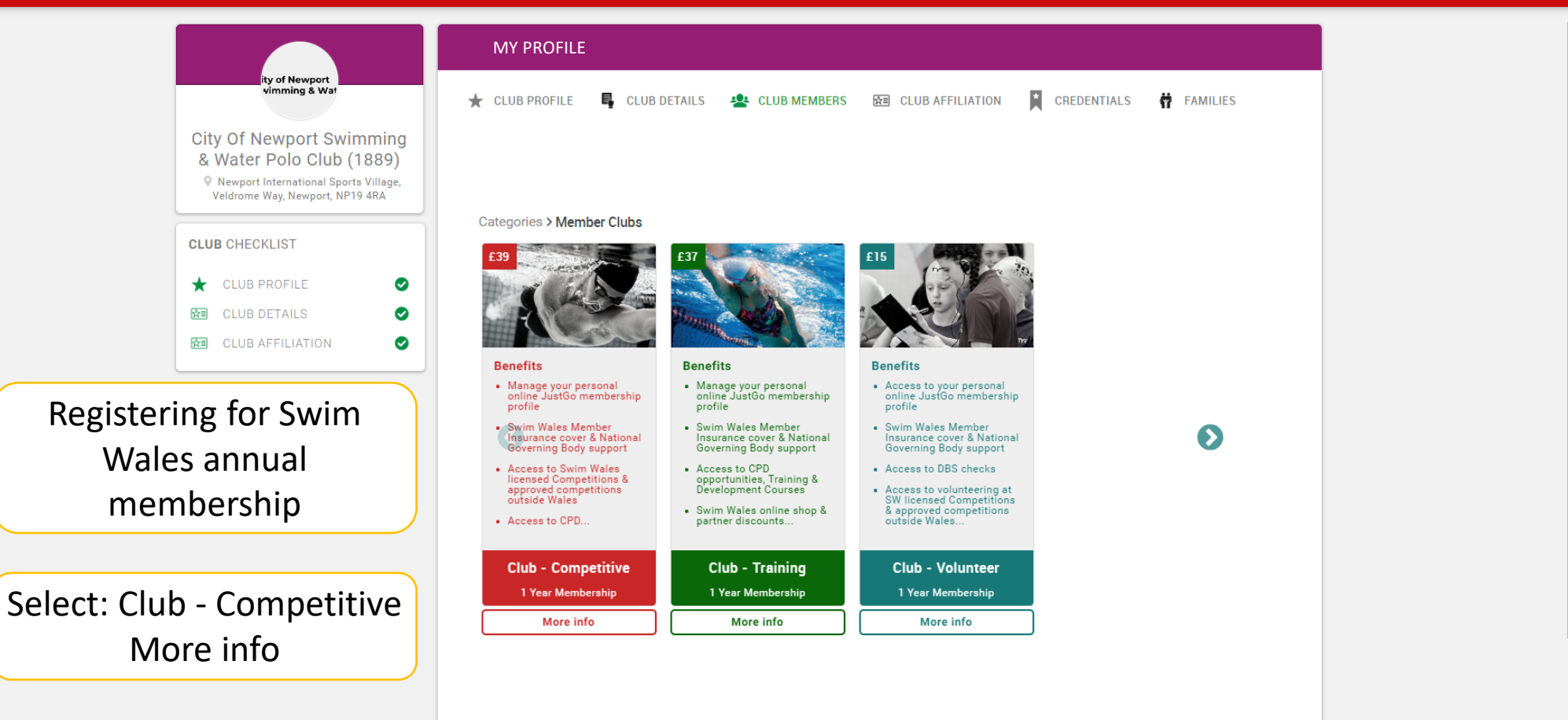

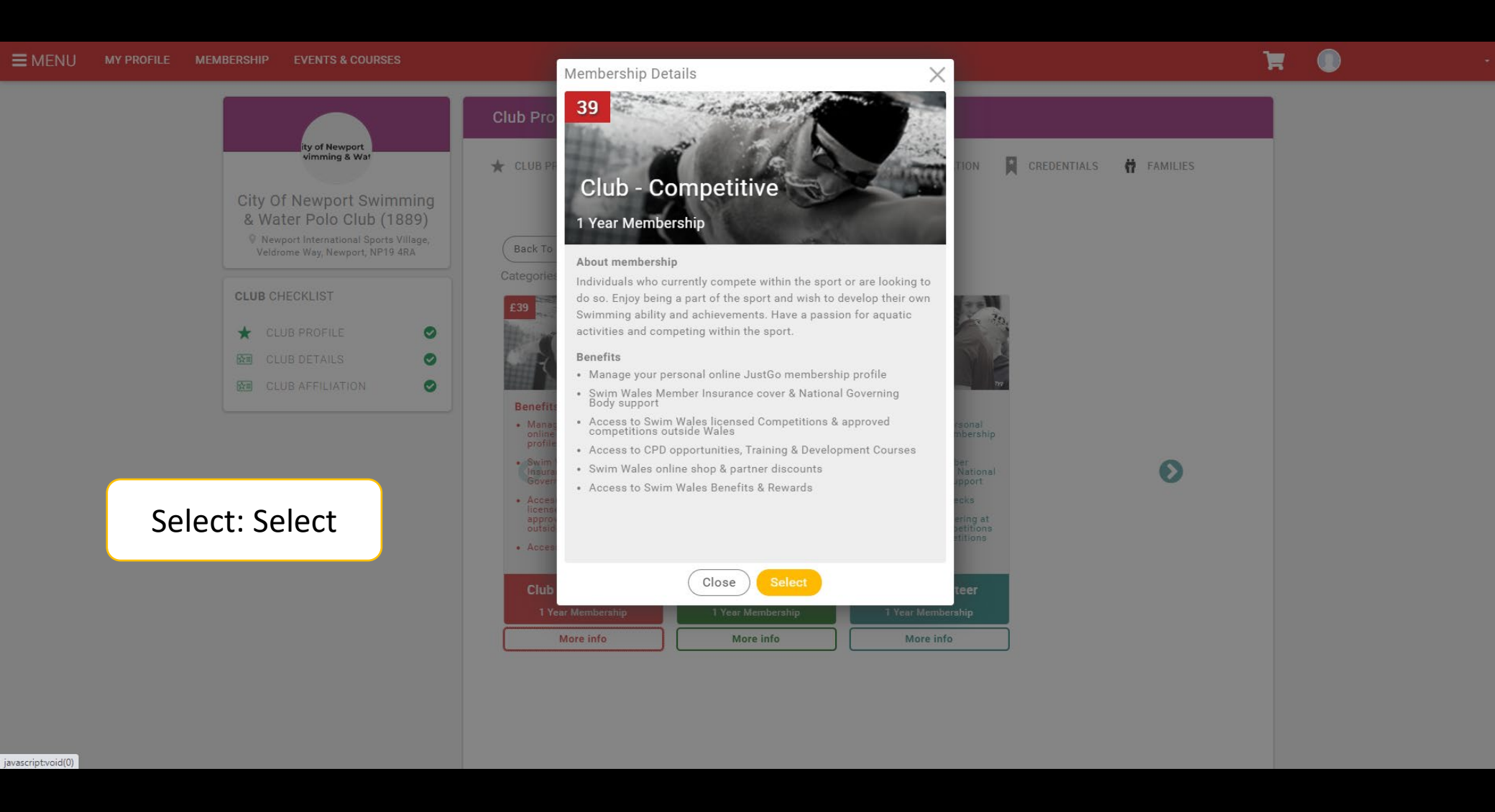

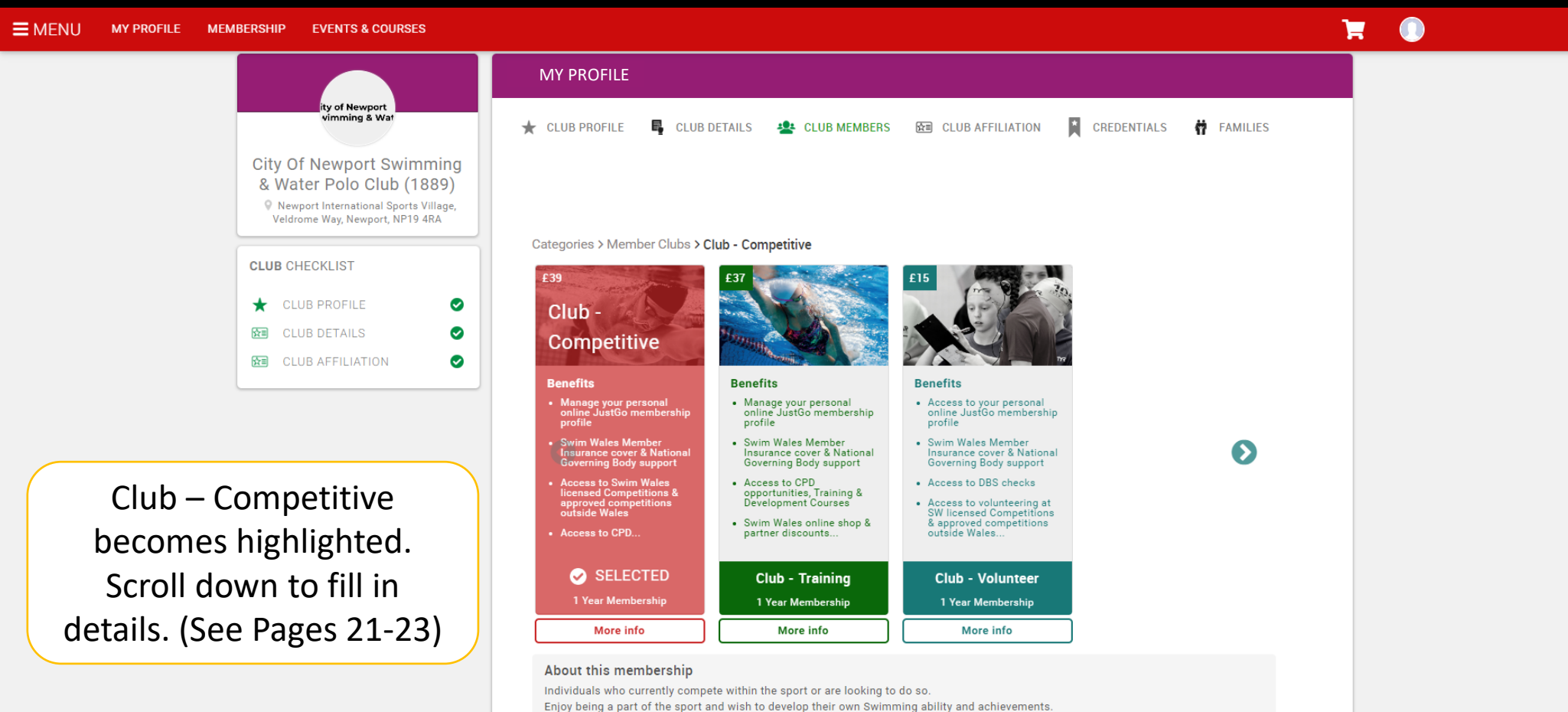

Have a passion for aquatic activities and competing within the sport.

#### **Profile Photo**

Upload a forward facing shot of head and shoulders

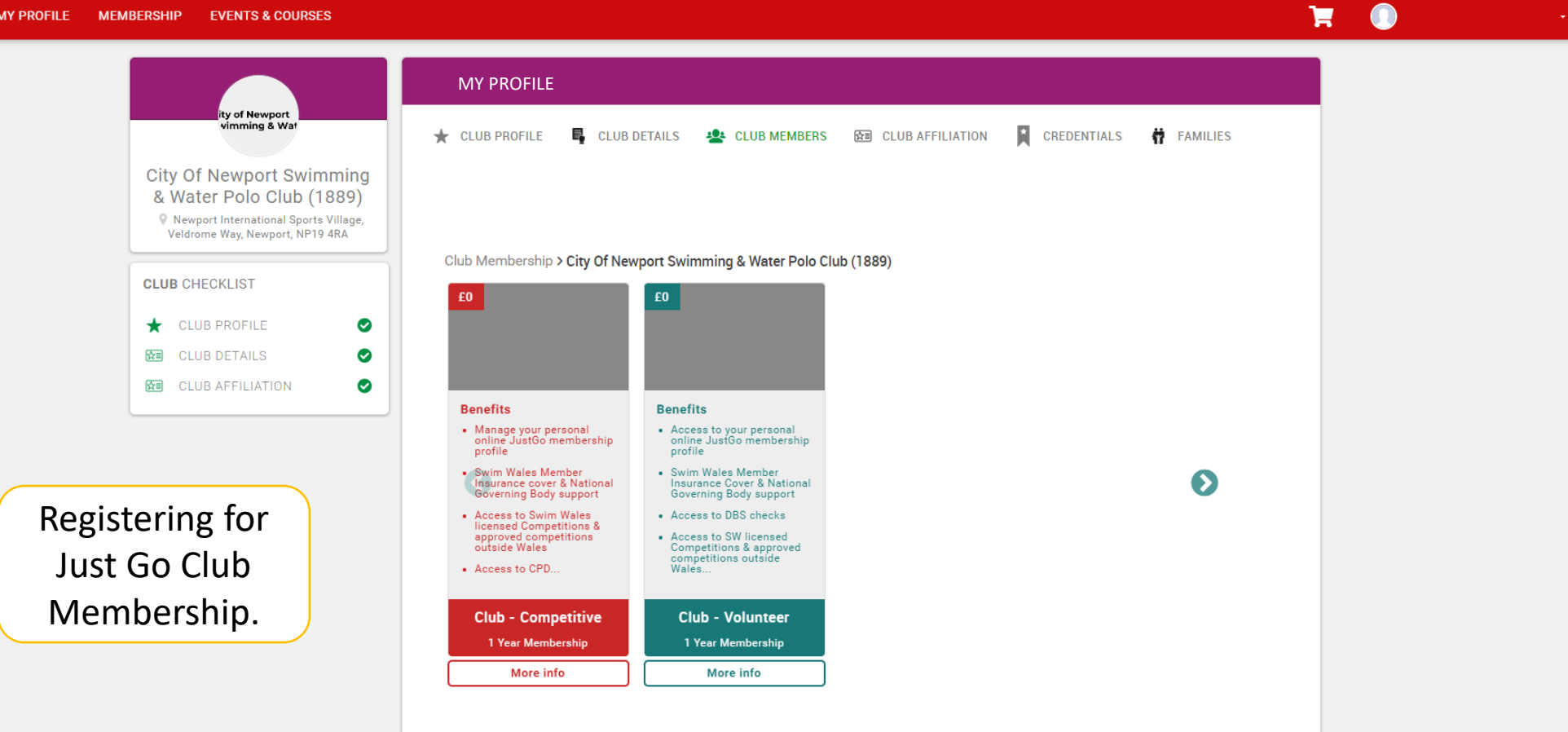

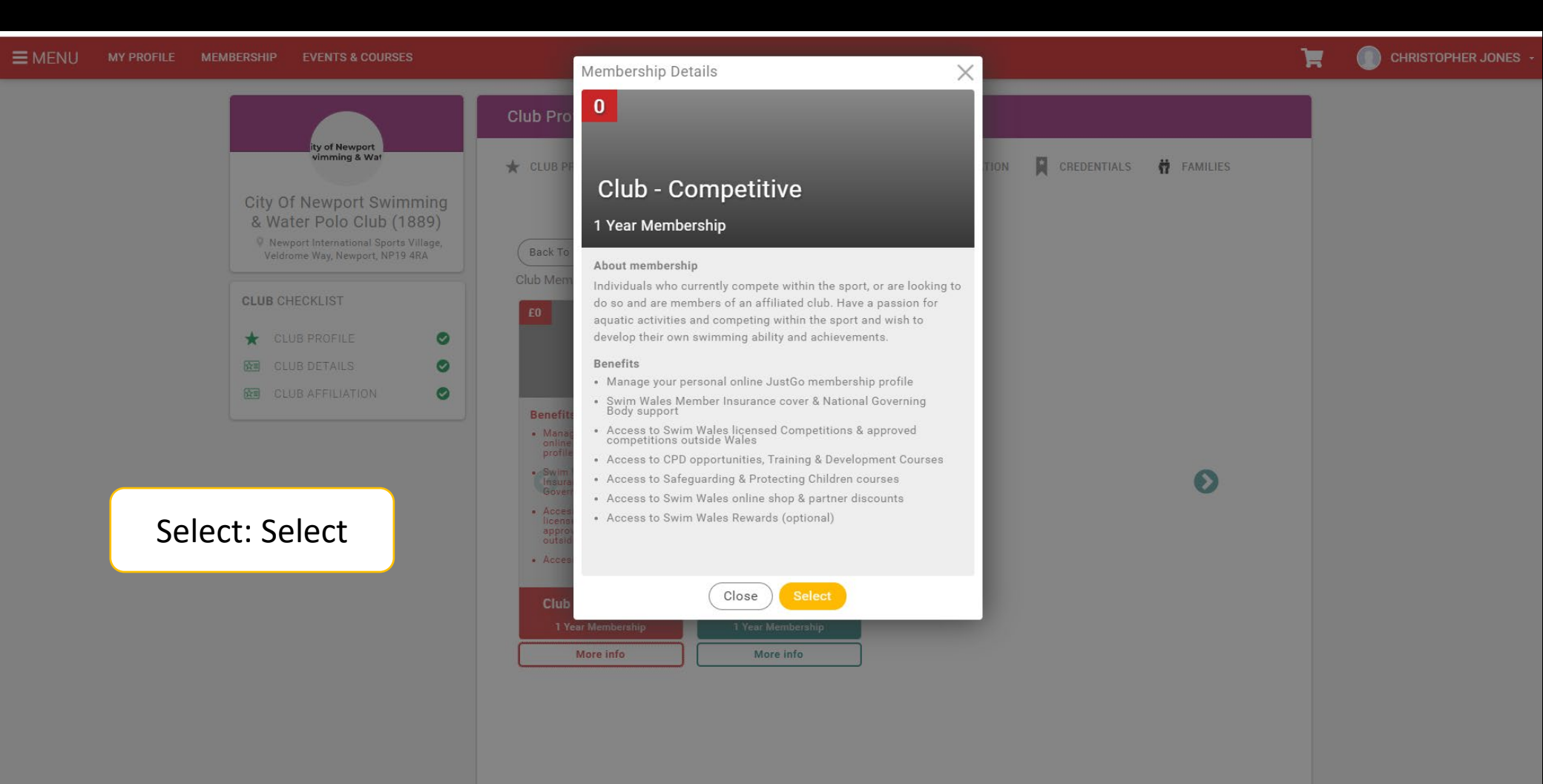

**CLUB** CHECKLIST

★ CLUB PROFILE

CLUB DETAILS

![](_page_19_Figure_1.jpeg)

F

Individuals who currently compete within the sport, or are looking to do so and are members of an affiliated club. Have a passion for aquatic activities and competing within the sport and wish to develop their own swimming ability and achievements.

Swim Wales - Club - Competitive

![](_page_20_Picture_1.jpeg)

Fill in Details and

scroll down.

### Equality

#### CONFIDENTIAL INFORMATION ONLY SEEN BY MEMBER

As part of our monitoring processes, we ask for your co-operation in completing the questions on this application. Swim Wales is committed to the principles of fairness, consistency and equality of opportunity. No applicant will be discriminated against regardless of their age, colour, disability, ethnicity, gender or gender identity, race, religion or belief and/or sexual orientation or if you do not wish to complete this form. The information you enter on this form will be used for monitoring purposes only and to further our development work to improve inclusion in Welsh Aquatics.

The information you provide will not be visible on your membership record.

### **Medical Details**

Do you have any special needs, medical conditions or require any accommodations?  $\ensuremath{\star}$ 

No 🗘

Display my details (This may affect your ability to enter events)

If you do not want details of your achievements to be visible on the British Swimming website, please mark no below

Yes

ŧ

Please tick the box to agree as a competitive athlete, that if selected you will report to Anti-Doping Control at any time.

![](_page_21_Picture_12.jpeg)

## 📜 🕕

| EMENU MY PROFILE MEMBERSHIP EVENTS & COURSES                  |                                                                                                    | <b>H</b> |
|---------------------------------------------------------------|----------------------------------------------------------------------------------------------------|----------|
|                                                               | Control at any time.                                                                                                    |          |
|                                                               | I agree to the Swim Wales Code of Ethics                                                                                                    |          |
|                                                               | I agree to the Swim Wales Rules                                                                                                    |          |
|                                                               | I agree to the Swim Wales Associate Members Terms and Conditions                                                                                                    |          |
|                                                               | I agree to the Swim Wales Code of Conduct for Aquatic Parents and Carers                                                                                                    |          |
| Agree to conditions,<br>fill in details and<br>click checkout | <ul> <li>I agree to be bound by, and comply with, the British Swimming Anti-doping rules for a minimum period of 12 months from the commencement of this membership, and to submit to the authority of UK AntiDoping in the application and enforcement of these Anti-Doping Rules, including submitting myself to official Doping Control at any time when requested'</li> <li>Save money with Swim Wales Rewards!</li> </ul> |          |
|                                                               | Swim Wales Rewards                                                                                                    |          |
|                                                               | Get access to an array of online and in store discounts across some of the biggest<br>retailers. With your purchase you will receive access to our online rewards portal<br>from which you can start making instant savings.                                                                                                    |          |
|                                                               | REWARDS £5.00 Quantity 1 ÷                                                                                                    |          |
|                                                               | Email *                                                                                                    |          |
|                                                               | Add to cart                                                                                                    |          |
|                                                               | Save and Continue                                                                                                    | Checkout |
|                                                               |                                                                                                    |          |
|                                                               |                                                                                                    |          |